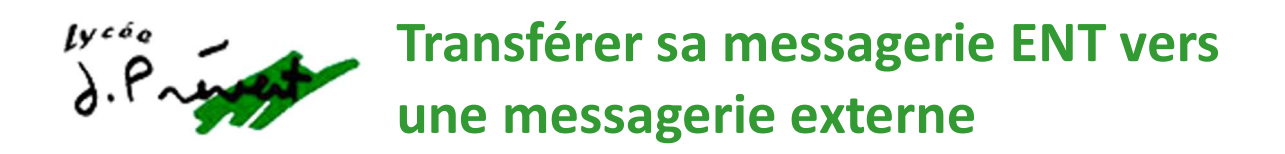

## Connectez-vous à l'Espace Numérique de Travail (ENT) : https://monlycee.net/

| ea monlycee.net |                                                             |                          |                         |                      | * 7 =1       |
|-----------------|-------------------------------------------------------------|--------------------------|-------------------------|----------------------|--------------|
|                 | And France Monlycee.net Place de services des lycées france | Actualités               | Equipements individuels | Ressources Numérique | Se connecter |
|                 |                                                             | Monlyce<br>* Tess France | e.net                   | 6                    |              |
| 4 5             | septembre 2023                                              |                          |                         | Rechercher           |              |

Une fois sur la page d'accueil, cliquez sur l'enveloppe bleue sous « MES APPLIS ».

Si « **MES APPLIS** » n'apparaît pas, cliquez sur les **9 petits carrés en haut à droite**, dans la barre bleue, pour faire apparaître vos applications, dont la messagerie, puis cliquez sur l'enveloppe bleue.

| Région<br>Rede <b>France</b>     |                                                                                                    | ≪ Ⅲ ? ≺      | ك 9 |
|----------------------------------|----------------------------------------------------------------------------------------------------|--------------|-----|
|                                  | JO 2024 : Tente ta chance et gagne tes places pour assister aux JO 2024 !<br>30 000 places à gagner grâce à la Région, RDV sur l'appli LABAZ pour participer !<br>Télécharge vite LABAZ, l'eppli bons plans des 15-25 ans<br>Région Île-de-France | MES APPLIS   | *   |
| LONGJUMEAU                       | FIL DE NOUVEAUTÉS<br>Filtrer vos nouveautés V                                                                                                    | Pius         |     |
| Personnels et Enseignants Élèves | 2 Actualités Ilya2k                                                                                                    | LIENS UTILES |     |

Vous accédez alors à votre messagerie ENT.

Pour paramétrer le transfert vers une boîte mail externe, accédez aux **paramètres** de votre messagerie, en cliquant sur le **bonhomme** en haut à droite, dans la barre noire :

| S⇒ LTTOR CECE Mail                                |        | Q Item å rechercher V A Million (gmonlyc 433K/1060 |
|---------------------------------------------------|--------|----------------------------------------------------|
| Répondre      Supprimer Indésirable Déplacer vers | Plus v | Tripar date 🗸 vécent 🧹 🗟 🏷 🚥 🗸                     |
| 2059                                              | 1942   |                                                    |
| 599<br>201                                        | 1247   |                                                    |
| Site Site                                         | 1709   |                                                    |

Le menu ci-dessous apparaît. Cliquez sur Paramètres. ⇒ lÿcēeø Mail Q Item à recherche Répondre Supprimer Indésirable Déplacer vers ٢.... 2086 19.62 \* 0 0 17.47 • 17.09 -----17.7 •

Dans la fenêtre qui s'ouvre alors à droite de votre écran, cliquez sur « Voir tous les paramètres ».

| Mail                                              | Q, litem à r            | echercher v Smonly<br>Vio Ce |
|---------------------------------------------------|-------------------------|------------------------------|
| Répondre      Supprimer Indésirable Déplacer vers | Plus v                  | Paramètres                   |
| 2059                                              | 1942 🔺                  | Voir tous les paramètres     |
|                                                   | •                       | t de lecture                 |
| SKo SKo                                           | 17.47                   | Aucun                        |
|                                                   |                         | Adroite                      |
|                                                   | 1797                    |                              |
| 41 <u>Ko</u>                                      | 13.58                   | Afficher la liste des mails  |
|                                                   |                         | C Espacée                    |
| ₩ <b>●</b> 34 <u>Ko</u>                           | 13.37                   | Normale     Comparts         |
| <i>l +</i>                                        |                         | o Compacte                   |
| 21050                                             | 1329                    |                              |
|                                                   |                         |                              |
| 550                                               | Aucun mail sélectionné. |                              |
|                                                   |                         |                              |

La page ci-dessous s'ouvre. Cliquez sur « Filtres, transferts et notifications » en bas de la page.

| Région Ma                                                   | il a c tem à rechercher v 2 and tem à rechercher v 2 and tem a superior tem a superior tem a sup |
|-------------------------------------------------------------|----------------------------------------------------------------------------------------------------|
| lycée                                                       | Mails                                                                                                    |
| Général<br>Raccourcis clavier<br>Avertissements             | Personnalisation de la boîte mail<br>Personnalisez l'aspect de votre messagerie pour l'adapter à vos préférences d'affichage.<br>Rédaction d'un mail                                                                                                    |
| Mails                                                       | Configurez vos préférences de rédaction d'un mail.                                                                                                    |
| Personnalisation de la boîte<br>mail<br>Rédaction d'un mail | Lecture d'un mail Personnalisez la lecture de vos mails.                                                                                                    |
| Lecture d'un mail                                           | Gestion des indésirables                                                                                                    |
| Gestion des indésirables                                    | Renseignez les adresses mails des expédireurs que vous souhaitez bloures eser.                                                                                                    |
| Gestion des signatures                                      |                                                                                                    |
| Message d'absence                                           | Gestion des signatures                                                                                                    |
| Filtres, transferts et<br>notifications                     | Gérez les sin                                                                                                    |
|                                                             | Message d'absence                                                                                                    |
| Gestion du stockar                                          | Indiquez votre absence aux personnes qui vous en la lade d'une réponse automatique.                                                                                                    |
|                                                             | Filtres, transferts et notifications                                                                                                    |
|                                                             | Créez des filtres pour déplacer automatiquement vos nouveaux mails dans vos dossiers ou pour les transférer vers d'autres adresses mails.                                                                                                    |
|                                                             |                                                                                                    |

## Sélectionnez le second onglet : « Transferts ».

| ★ <sup>Région</sup><br>îledeFrance Mail                              |                                                                                                  | Q, ltem å rechercher | ✓ C Smonlyc |
|----------------------------------------------------------------------|--------------------------------------------------------------------------------------------------|----------------------|-------------|
| <b>lÿcée</b> ™                                                       | unitres, transferts et n                                                                         |                      |             |
| Général                                                              | Filtres Transferts Acations                                                                      |                      |             |
| Raccourcis clavier<br>Avertissements                                 | a construction ficer a doesn't constructive with west d'autres adresses mails.                   |                      |             |
| Mails<br>Personnalisation de la boîte<br>mail                        | Vous pouvez ajoutar 5 filtras pour transferer vos nouveaux maits vers une autre<br>adreses mail. |                      |             |
| Rédaction d'un mail<br>Lecture d'un mail<br>Gestion des indésirables | Créer une nouvelle règle                                                                         |                      |             |
| Gestion des signatures<br>Message d'absence                          |                                                                                                  |                      |             |
| Filtres, transferts et<br>notifications                              |                                                                                                  |                      |             |
| Gestion du stockage                                                  |                                                                                                  |                      |             |

Sous « **Nom de la règle** », saisissez le **nom** de votre choix pour la règle que vous allez créer. Puis sous « **Adresse du compte** », saisissez l'**adresse mail externe** vers laquelle vous souhaitez transférer vos messages ENT.

## Cliquez sur « Enregistrer ».

| Zin daral                                                               |                                                  |                                            |                                        |  | * Champs obligat |
|-------------------------------------------------------------------------|--------------------------------------------------|--------------------------------------------|----------------------------------------|--|------------------|
| Raccourcis clavier<br>Avertissements                                    | Nom de la règle" :<br>Règie 1                    |                                            |                                        |  |                  |
| Mails<br>Personnalisation de la boîte                                   | Adresse du compte* :<br>Ex transfert@domaine.ext |                                            |                                        |  |                  |
| mail<br>Rédaction d'un mail<br>Lecture d'un mail                        | Garder une copie des mails                       |                                            |                                        |  |                  |
| Gestion des indésirables<br>Gestion des signatures<br>Message d'absence | Si vous le souhaitez, vous pouvez ajou           | ter ci∙dessous des règ <mark>l</mark> es p | our ne transférer que certains mails : |  |                  |
| Filtres, transferts et<br>notifications                                 | L'expéditeur                                     | est                                        | ► Ex: expéditeur@domaine.ext           |  |                  |
| Gestion du stockage                                                     | L'objet                                          | contient                                   | ← Ex: Facture                          |  |                  |
|                                                                         | Le destinataire                                  | est                                        | ► Ex:destinataire@domaine.ext          |  |                  |
|                                                                         | Résumé: Transférer et garder une                 | e ca                                       | 5                                      |  |                  |
|                                                                         |                                                  |                                            |                                        |  |                  |

La page de confirmation suivante s'affiche, votre transfert est pris en compte.

| ★ Région<br>ÎledeFrance                            | 1                                                  |                                                       | Q, ltem à rechercher | ¥ 433%/10 Ge |
|----------------------------------------------------|----------------------------------------------------|-------------------------------------------------------|----------------------|--------------|
| lycée                                              | Filtres, transferts et notification                | าร                                                    |                      |              |
| Général                                            | Filtres Transferts Notification                    | ons                                                   |                      |              |
| Raccourcis clavier<br>Avertissements               | Gérez vos règles pour transférer                   | os nouveaux mails vers d'autres adresses mails.       |                      |              |
| Mails<br>Personnalisation de la boîte              | "Règie 1" Transf                                   | érer et garder une copie de tous les mails reçus vers |                      |              |
| mail<br>Rédaction d'un mail                        | Modifier                                           | Supprimer                                             |                      |              |
| Lecture d'un mail                                  |                                                    |                                                       |                      |              |
| Gestion des indésirables<br>Gestion des signatures | Vous pouvez encore ajouter 4 filtres pour transfér | er vos nouveaux mails vers                            |                      |              |
| Message d'absence                                  | une autre adresse mail.                            |                                                       |                      |              |
| Filtres, transferts et notifications               | Créer une nouvelle règle                           |                                                       |                      |              |
| Gestion du stockage                                |                                                    |                                                       |                      |              |

Une fois le transfert programmé, pensez à **paramétrer votre boîte mail externe** pour que les messages provenant de l'ENT arrivent bien dans le dossier de votre choix.

Il se peut en effet que votre messagerie les classe par défaut dans votre dossier **SPAM**, ou dans votre dossier **NOTIFICATIONS** par exemple.

Votre adresse ENT est au format suivant : prenom.nom@monlycee.net.

Votre prénom et votre nom peuvent être suivis d'un numéro, par exemple : prenom.nom3@monlycee.net.